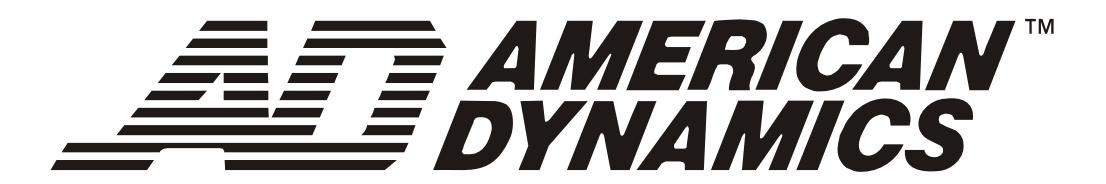

# MegaPower<sup>®</sup> CPU

## ADMPCPU

Bedieneranleitung

8200-0421-0201 B

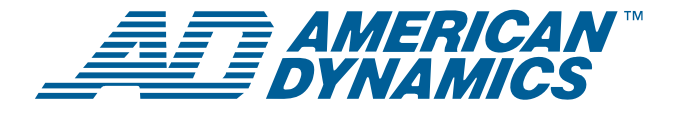

## MegaPower<sup>®</sup> CPU Bedieneranleitung

Abbildung 1. MegaPower 3200-Videomatrix-CCTV-System

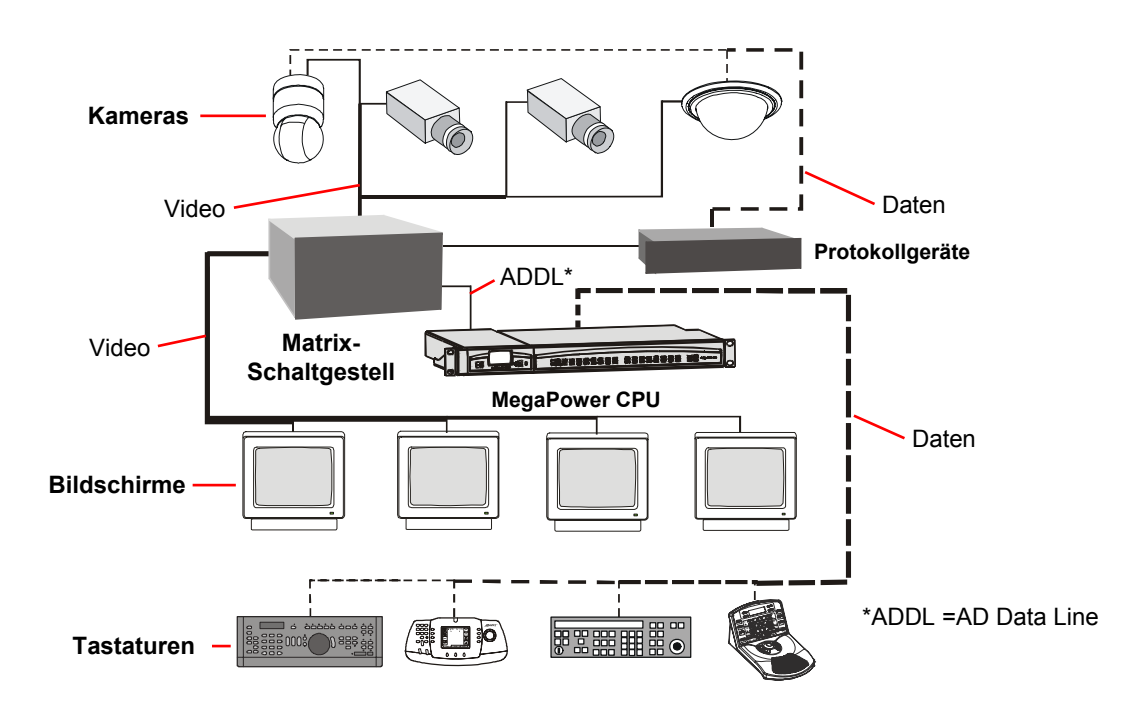

## Über diese Anleitung

Diese Bedieneranleitung enthält Informationen über den Betrieb des MegaPower 3200-Videomatrix-CCTV-Systems. Ein weiteres relevantes Dokument ist das Administratorhandbuch, 8200-0421-0301.

#### Falls Sie Unterstützung benötigen...

Wenden Sie sich an den Kundendienst.

## Über das Produkt

Die MegaPower CPU (Central Processing Unit) ist die Steuereinheit für den MegaPower 3200-Videomatrix-CCTV-Schalter (CCTV = Closed-Circuit Television = Fernsehüberwachungsanlage). Das System ermöglicht Einrichtung und Steuerung von Kameras, Bildschirmen, Benutzern, Alarmen, Videoaufnahme und Datenkommunikation. Die MegaPower CPU (Abbildung 2) besteht aus den folgenden Hauptmodulen:

- **MPU (Multiple Purpose Unit)**: steuert Systembetrieb, bietet Ethernet- und Videodatenverbindungen, Bildaufnahme und Eingangsstrom.
- Anschlussmodul: bietet RS-232-Kommunikationanschlüsse, Highspeed-Datenleitungen und Alarmrelaisverbindungen.

Abbildung 2. MegaPower CPU

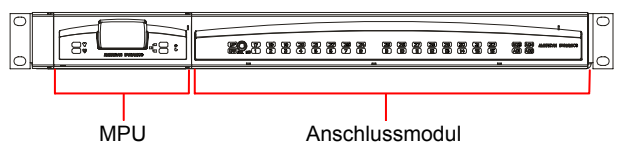

#### © 2007 Sensormatic Electronics Corp.

## Inhalt

| Über diese Anleitung                        | . 1        |  |  |
|---------------------------------------------|------------|--|--|
| Über das Produkt                            |            |  |  |
| MegaPower 3200-Videomatrix-CCTV-System –    | 2          |  |  |
|                                             | . 2        |  |  |
| Systemmerkmale                              | . Z        |  |  |
| Systemkomponenten                           | .2         |  |  |
| Satellitenkonfiguration - Ubersicht         | . 3        |  |  |
| Bedieneraufgaben                            | . 3        |  |  |
| Kompatible Systemtastaturen                 | . 3        |  |  |
| Aufnahmefunktionen                          | . 4        |  |  |
| Betrieb des MegaPower-Systems               | . 4        |  |  |
| Eingabe von Passcodes                       | . 4        |  |  |
| Auswählen eines Bildschirms                 | . 4        |  |  |
| Verwendung der Bildschirmanzeige            | . 4        |  |  |
| Aufrufen einer Kamera                       | . 5        |  |  |
| Sperren einer Kamera                        | . 5        |  |  |
| Kamera-Schwenk/Neige/Zoom-Funktionen        | . 5        |  |  |
| Kamerafokussierung                          | . 5        |  |  |
| Kamerablende                                | . 5        |  |  |
| Aufrufen von Zielanfahrten                  | . 5        |  |  |
| Ausführung von Bereichsabfahrten            | . 6        |  |  |
| Ausführung von Rundgängen                   | . 6        |  |  |
| Halten eines Rundgangs                      | . 6        |  |  |
| Aufruf von Salven                           | . 6        |  |  |
| Mit Alarmen arbeiten                        | . 6        |  |  |
| Scharfschaltung von Bildschirmen            | . 6        |  |  |
| Anzeige von Alarmen                         | . 7        |  |  |
| Alarmwarteschlangenmethoden                 | . 7        |  |  |
| Alarmbestätigungsmethoden                   | . 7        |  |  |
| Steuern von Auxiliary-Geräten               | . 7        |  |  |
| Anzeigen von Satellitenstandorten           | 8          |  |  |
| Frklärungen                                 | 8          |  |  |
| Anhang A. Tastaturbefehle für AD2088        | 9          |  |  |
| Bedienerfunktionen                          | . 9        |  |  |
| Programmierfunktionen                       | . 0<br>10  |  |  |
| Anhang B: Tastaturbefehle für ADCC1100      | 11         |  |  |
| Bedienerfunktionen                          | 11         |  |  |
| Programmierfunktionen                       | 13         |  |  |
| Anhang C: Tastaturbefehle für ADCC0200/0300 | 14         |  |  |
| Bedienerfunktionen                          | 1 <i>1</i> |  |  |
| Programmierfunktionen                       | 16         |  |  |
|                                             | 10         |  |  |
| Pedienorfunktionen                          | 17         |  |  |
|                                             | 1/         |  |  |
|                                             | ١ŏ         |  |  |

## MegaPower 3200-Videomatrix-CCTV-System – Übersicht

Die MegaPower CPU ist Teil des Videomatrix-Schaltsystems und kann Kameras, Bildschirme, Alarmereignisse und Videoaufnahmen sowohl an Iokalen als auch an (Remote) Satellitenstandorten verwalten.

Das MegaPower 3200-Videomatrix-CCTV-System kann auf Alarme reagieren und Auxiliary-Schaltungen zur Steuerung von Schranken, Türen, Lampen und anderen Ausgangsgeräten vornehmen. Je nach den Steuerungsanforderungen einer bestimmten Anwendung können auch verschiedene Bedienertastaturen und Zubehörgeräte mit dem System verwendet werden.

#### Systemmerkmale

- Umfassende Matrixschaltfunktionalität
- Rundgänge
- Salven
- Zeitgesteuerte Ereignisse
- Alarmrückmeldung
- Kameraalarmprogrammierung
- Bildschirmalarmprogrammierung
- Systemstatusanzeige
- Eingangsidentifizierung
- Benutzerzugeordnete Kameranummern
- Wählbare Datums-/Uhrzeitanzeige
- Externe Steuereingänge
- Ausgangssteuerungen
- Systemsicherheit
- Partitionierung
- Steuert mehr als 3200 lokale Kameras und 256 Bildschirme
- Unterstützt bis zu 30 Satellitenstandorte
- Steuert bis zu 96.000 ferne Kameras
- Steuert bis zu 38.528 ferne Kameras (voll Crosspoint-Verbindung) auf 256 Bildschirmen
- Speicherbewahrung
- EASY CPU Software (Enhanced Administration SYstem)

#### Systemkomponenten

MegaPower 3200-Videomatrix-CCTV-Systeme können mit einer Reihe von Komponenten verwendet werden, um die Videoüberwachungsbedürfnisse einer Organisation abzudecken. Zu den Systemkomponenten gehören:

- MegaPower CPU
- Kamera-/Bildschirm-Schaltgestelle
- Festperspektivekameras, Schwenk/Neige/ Zoom-Kameras und Dome-Kameras
- Videobildschirme
- Bedienertastaturen
- Videoaufnahmegeräte

- Alarmschnittstelleneinheiten
- Videoverlusterkennung
- Auxiliary-Geräte, wie Lampen und Alarme
- Programmier-PC
- Satellitenstandortverbindungen
- Protokollgeräte

## Satellitenkonfiguration - Übersicht

Die MegaPower CPU ermöglicht lokalen Bedienern den Zugriff auf Kameras und Bildschirme, die sich an (Remote) Satellitenstandorten befinden.

- Standort bezeichnet eine einzelne MegaPower CPU in einem Satellitennetzwerk und Ressourcen, die direkt daran angeschlossen und verfügbar sind.
- Lokal bezeichnet Funktionen, die an einem Standort auf der Tastatur verfügbar sind, die an der MegaPower CPU dieses Standorts angeschlossen ist.
- **Remote** bezeichnet Funktionen anderer MegaPower CPU-Standorte in einem Satellitennetzwerk, die im lokalen MegaPower 3200-Videomatrix-CCTV-System verfügbar sind.

Jedem Standort wird für Identifizierungszwecke eine Standortnummer zugeordnet. Bediener können Standortnummern verwenden, um von der Steuerung lokaler Videofunktionen auf die Steuerung von Videofunktionen an Satellitenstandorten umzuschalten.

#### Bedieneraufgaben

Das MegaPower 3200-Videomatrix-CCTV-System wird von einem Systemadministrator via Software auf einem PC konfiguriert. Der Systemadministrator ist gewöhnlich in einer leitenden Funktion und kann Privilegienstufen für Bediener festlegen.

Bediener führen die tagtäglichen Aufgaben der Videoüberwachung auf Tastaturen durch, die an der MegaPower CPU angeschlossen sind. Sie wählen Kameras aus und steuern sie, erstellen automatisierte Kameraaktionen und führen sie aus, bestätigen Alarmaktivitäten, passen Bildschirme an und führen nach Bedarf andere Funktionen durch.

Zu den typischen Bedienerfunktionen gehören:

- Tastatur-Passcode-Eingabe
- Videoauswahl lokaler Bildschirme und Kameras
- Videoauswahl ferner Standorte und Kameras
- Steuerung von Kameras (Schwenken, Neigen und Zoomen)
- Aktivieren von Zielanfahrten und Auxiliaries
- Ausführen von Rundgängen

- Ausführen von Bereichsabfahrten
- Aufrufen von Salven
- Bestätigen von Alarmen

Bediener erstellen zudem zahlreiche automatisierte Funktionen, die die MegaPower CPU zu einem leistungsfähigen, bedienerfreundlichen CCTV-Überwachungssystem machen. Bediener können die folgenden Funktionen programmieren:

- Zielanfahrtsszenen
- Rundgänge
- Bereichabfahrten
- Alarmierende Bildschirme

Bediener können darüber hinaus Bildschirme für Verwendung bei der Verwaltung von Alarmrückmeldungen scharfstellen.

#### Kompatible Systemtastaturen

MegaPower CPU-Videoschalt- und -steuerfunktionen werden über American Dynamics-Tastaturen bereitgestellt. Diese Funktionen sind "bildschirmorientiert"; d. h. eine Tastatur steuert ausschließlich die Funktionen, die dem Bildschirm zugeordnet wurden, der über die diese Tastatur gesteuert wird.

Die MegaPower CPU ist mit den folgenden Tastaturen kompatibel:

- AD2078A
- ADCC0200
- AD2079
- ADCC0300
- AD2088
- ADCC1100
- AD2089 (siehe Hinweis)
- ADTTE

**Hinweis:** Wenn die AD2089-Tastatur direkt an die MegaPower CPU angeschlossen ist, werden die DVR-Funktionen nicht unterstützt.

Tastatursteuerfunktionen für die jeweilige Tastatur sind in den Anhängen am Ende dieser Anleitung enthalten.

Für schrittweite Anleitungen zur Verwendung dieser Tastaturen mit dem MegaPower 3200-Videomatrix-CCTV-System siehe das jeweilige Tastaturhandbuch.

#### Aufnahmefunktionen

#### AD2088-Tastatur

Die AD2088-Tastatur kann Videorekordersteuerung durch den Bediener implementieren, der den Videorekorderbetriebsmodus auswählt und eine der 7 Videorekordersteuertasten drückt:

- Play [Wiedergabe]
- Fast-Forward [Vorwärtsspulen]
- Stop
   [Stopp]
- Rewind [Rückwärts]
- Record [Aufnahme]
- Eject
   [Auswurf]
- Pause

Für weitere Informationen über die Videorekordersteuerfunktion der Tastatur siehe die Videorekordermodusfunktion in Anhang A: Tastaturbefehle für AD2088 auf Seite 9.

#### ADCC0200/0300-Tastatur

Die ADCC0200/0300-Tastatur kann Videorekordersteuerung durch den Bediener implementieren, der den Videorekorderbetriebsmodus auswählt und eine der 6 Videorekordersteuertasten drückt:

- Play
- Pause
- Stop
- Fast Forward
- Record
- Rewind

Für weitere Informationen über die Videorekordersteuerfunktion der Tastatur siehe die Videorekordermodusfunktion in Anhang C: Tastaturbefehle für ADCC0200/0300 auf Seite 14.

#### ADCC1100-Tastatur

Die ADCC1100-Tastatur kann Videorekordersteuerung durch den Bediener implementieren, der die folgenden Videorekordersteuertasten verwendet:

- Play
- Pause
- Fast Forward
- Rewind
- Eject

Stop

Record

Für weitere Informationen über die Videorekordersteuerfunktion auf der ADCC1100-Tastatur siehe die ADCC1100-Tastatur-Installations- und Betriebsanleitungen, ADCC1100-HB-2.

## Betrieb des MegaPower-Systems

**Hinweis**: Für schrittweise Anleitungen zur Durchführung der in diesem Abschnitt beschriebenen Funktionen siehe die Anhänge in dieser Anleitung oder das mit der Tastatur gelieferte Bedienerhandbuch.

#### **Eingabe von Passcodes**

Passcodes können Tastaturen zugeordnet werden, um unbefugten Zugriff auf die Videosteuerung zu vermeiden. Wenn Passcodes implementiert werden, müssen sich Bediener an der Tastatur anmelden. Je nach Tastatur sind u. U. sowohl eine Benutzer-ID als auch ein Passcode erforderlich.

#### Auswählen eines Bildschirms

Bildschirme zeigen das Video der Kameras und Domes im System an. Bediener müssen einen Bildschirm auswählen, bevor sie Kameras steuern bzw. andere Überwachungsaktivitäten durchführen können.

Bediener können Bildschirme nach Bedarf umschalten. Beispielweise, wenn während der Verwendung eines Bildschirms ein anderer Bildschirm beginnt, einen Alarm anzuzeigen. Der Bediener muss auf den alarmierenden Bildschirm umschalten, um das Alarmereignis zu behandeln.

Um einen Bildschirm auszuwählen, gibt der Bediener gemäß der Bedienungsanleitung der Tastatur die eindeutige Identifizierungsnummer des Bildschirms ein. Der Bildschirmzugang wird durch den Systemadministrator festgelegt und an Bediener vergeben.

#### Verwendung der Bildschirmanzeige

Der Bildschirm zeigt Text als Referenz für Bediener an. Der Text umfasst die Anzahl der derzeit aufgerufenen Kameras, den Kameratitel, das aktuelle Datum und die Uhrzeit (siehe Abbildung 3 auf Seite 5). Die Statuszeile zeigt Informationen über Alarmbedingungen, Rundgangsverweilzeit bzw. Kamerastatus an.

Die Helligkeit, Position und, ob der Kameratitel/Bildschirmstatus und die Uhrzeit und das Datum je nach Vorliebe des Bedieners auf Bildschirmbasis verändert werden können.

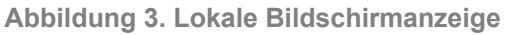

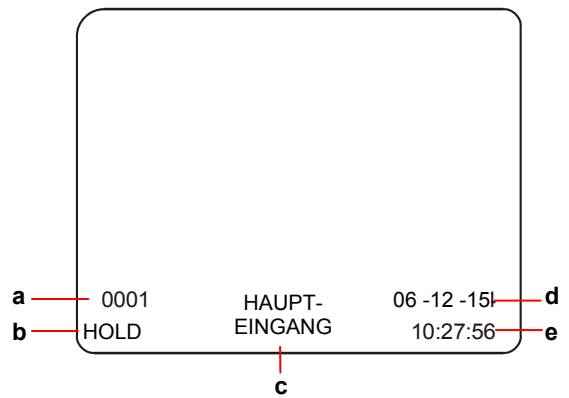

- a. Kameranummer
- b. Bildschirm-/Kamera-Statusanzeige
- c. Kameratitel
- d. Aktuelles Datum
- e. Aktuelle Uhrzeit

#### Aufrufen einer Kamera

Nach Auswahl einer Tastatur zur Steuerung kann der Bediener eine Kamera zur Steuerung und Ansicht aufrufen. Jede Kamera im System wird durch eine eindeutige Nummer identifiziert, die beim Aufrufen verwendet wird. Für bestimmte

Programmierfunktionen müssen Kameras ebenfalls aufgerufen werden.

#### Sperren einer Kamera

Nach Aufruf einer Kamera auf einen Bildschirm kann ein Bediener die Kamera sperren, um zu vermeiden, dass andere Bediener die Kontrolle darüber übernehmen. Diese Funktion kann insbesondere wichtig bei der Verfolgung eines Verdächtigen oder Untersuchung eines interessierenden Bereichs sein. Wenn ein anderer Bediener eine gesperrte Kamera aufruft, wird das entsprechende Kameravideo auf dem Bildschirm angezeigt, doch die Kamera reagiert nicht auf die Befehle des Bedieners. Die Meldung "LCK KXX" (wobei XX die Nummer der Tastatur ist, die die gesperrte Kamera besitzt) wird auf dem Bildschirm angezeigt, um dem Bediener mitzuteilen, dass die Kamera gesperrt ist.

Der Standardstatus aller Kameras ist "entsperrt".

#### Kamera-Schwenk/Neige/Zoom-Funktionen

Bediener können die Schwenk/Neige/Zoom-Bewegungen motorisierter Kameras und Domes mit dem Steuerhebel oder einem ähnlichen Gerät auf der Tastatur steuern.

- Schwenken ist die Links-Rechts-Bewegung der Kamera.
- Neigen ist die Auf-Ab-Bewegung der Kamera.

 Zoomen ist die Funktion, die Sicht der Kamera n\u00e4her an das Objekt oder weiter weg davon bringt (Vergr\u00f6\u00e5rung/Verkleinerung).

Die Geschwindigkeit, mit der Kameras mit variabler Geschwindigkeit schwenken und neigen, wird dadurch bestimmt, wie weit der Bediener den Steuerhebel in eine bestimmte Richtung bewegt. Je weiter der Steuerhebel in eine Richtung bewegt wird, desto schneller führt die Kamera die Schwenk- oder Neigefunktion aus.

#### Kamerafokussierung

**Fokus** bezieht sich auf die Aktion der Anpassung der Klarheit/Schärfe des Bilds auf dem Bildschirm. Tastaturen bieten manuelle Fokussteuerung, obwohl viele Kameras Autofokus haben. Manuelle Fokussteuerung ist manchmal bei Verwendung der Zoomfunktion einer Kamera erforderlich.

#### Kamerablende

Die Helligkeit des Bilds der Kamera wird normalerweise durch die Autoirisfunktion der Kamera (Blendenautomatik) oder eine ähnliche Funktion angemessen gesteuert. Es gibt jedoch Situationen, in denen der Bediener die Blende u. U. manuell anpassen möchte, um die Szene heller oder dunkler anzuzeigen und die Sicht der Kamera zu verbessern.

Öffnen der Blende zeigt die Szene heller an, während Schließen die Szene dunkler anzeigt. Ein Bediener kann beispielsweise die Blende öffnen, um Einzelheiten einer Person zu erkennen, die unvermutet vor ein hell beleuchtetes Fenster tritt. Oder der Bediener kann die Blende schließen, um die Szene beim Schwenken der Kamera von einem dunklen in einen hellen Bereich dunkler anzuzeigen.

#### Aufrufen von Zielanfahrten

Eine **Zielanfahrt** ist ein gespeicherter Standort oder eine Szene, die eine Schwenk/Neige-Kamera auf Bedienerwunsch anzeigen kann. Zielanfahrten werden auch **Aufnahmen** oder **Ziele** genannt. Die MegaPower CPU ermöglicht bis zu 72 Zielanfahrten pro Kamera mit angemessen ausgestatteten Empfängern/Treibern. Jede Zielanfahrt wird durch eine eindeutige Nummer identifiziert, die beim Aufrufen verwendet wird.

#### Hinweis:

- Wenn eine Zielanfahrtsnummer aufgerufen wird und es ist keine Zielanfahrtsszene für diese Kamera programmiert, versucht die Schwenk-/Neigefunktion u. U. durch unerwartete Kamerabewegung zu einer nicht definierten Szene zu gelangen.
- 2. Bediener können Zielanfahrten programmieren, wenn der Programmiermodus der Tastatur aktiviert ist.

#### Ausführung von Bereichsabfahrten

Eine **Bereichsabfahrt** ist eine Folge von Schwenk-/ Neige-/Zoom- und Fokusbefehlen, die für eine SpeedDome Serie-Kamera definiert sind. Bereichsabfahrten können praktische, automatisierte, fortlaufende Überwachung eines großen Bereichs unter Verwendung von nur einer Kamera bieten.

Jede Bereichsabfahrt wird durch eine eindeutige Nummer identifiziert, die bei der Ausführung verwendet wird.

Bereichsabfahrten werden in Echtzeit erstellt. Dabei speichert der Dome jedes Segment der Bereichabfahrt echtzeitmäßig, während der Bediener einen Befehl ausführt. Wenn der Bediener beispielsweise eine Kamera 30 Sekunden lang auf eine Tür gerichtet hält, erscheint die Türszene bei Ausführung der Bereichsabfahrt 30 Sekunden lang. Bereichsabfahrten können auch Stopps (oder Pausen) einschließen.

SpeedDome-, SpeedDome Optima- und SpeedDome Ultra-Kameras (vor VIIE) können je 3 Bereichsabfahrten erzeugen. SpeedDome Ultra VIIE-Kameras können bis zu 16 Bereichsabfahrten erzeugen. Für weitere Informationen siehe die Kamera-Dome-Dokumentation.

**Hinweis:** Bediener können Bereichsabfahrten programmieren, wenn der Programmiermodus der Tastatur aktiviert ist.

#### Ausführung von Rundgängen

Ein **Bildschirmrundgang** ist eine Anzeigefolge verschiedener Kameraansichten auf einem Bildschirm. Bildschirmrundgänge bieten eine wirksame Methode zum Einsehen mehrerer Bereiche einer Betriebsstätte durch automatisches Umschalten zu verschiedenen Kameras.

Die MegaPower CPU kann bis zu 64 verschiedene Kameraansichten in einem Rundgang unterstützen. Jede Kameraansicht wird für eine bestimmte Zeit (Verweilzeit) angezeigt, bevor zur nächsten Kamera geschaltet wird.

Bildschirmrundgänge können während der Ausführung verändert werden, um eine Kamera hinzuzufügen, eine Kamera zu entfernen oder eine Kamera neu zu programmieren.

**Hinweis:** Bediener können Bildschirmrundgänge programmieren, wenn der Programmiermodus der Tastatur aktiviert ist.

**Systemrundgänge**, die unter Verwendung der EASY CPU-Konfigurations- und –Überwachungssoftware durch Administratoren erstellt werden, übersteuern Bildschirmrundgänge. Wenn ein Systemrundgang auf einem Bildschirm bestartet wird, werden alle derzeit für diesen Bildschirm programmierten

Bildschirmrundgänge aufgehoben. Nach Aufruf eines Systemrundgangs auf einen Bildschirm kann der

Systemrundgang verändert und als Bildschirmrundgang gespeichert werden. Der ursprüngliche Systemrundgang wird dadurch nicht gelöscht.

Jeder Systemrundgang wird durch eine eindeutige Nummer identifiziert, die beim Ausführen verwendet wird.

#### Halten eines Rundgangs

Rundgänge können auf einem einzelnen Kameraeintrag vorübergehend gestoppt werden und dann von diesem Punkt aus vorwärts oder rückwärts fortgesetzt werden. Die Haltefunktion gibt dem Bediener mehr Zeit, um eine bestimmte Szene zu studieren.

Wenn ein Rundgang angehalten ist, können alle Tastatursteueraktionen (Schwenk-, Neige-, Objektiveinstellungs- und Auxiliary-Ein/Aus-Funktionen) auf der gehaltenen Kamera durchgeführt werden.

#### Aufruf von Salven

Eine **Salve** ist eine Gruppe von Kameras, die zur gleichzeitigen Anzeige einer fortlaufenden Gruppe von Bildschirm aufgerufen werden kann. Wenn in einer Salve mehr Kameras existieren als Bildschirme für die Anzeige verfügbar sind, dann sind die Kameras am Ende der Salve nicht sichtbar.

Salven werden oft verwendet, um einen großen Bereich aus der Sicht mehrerer Kameras im Bereich auf einmal einzusehen, beispielsweise eine Parkgarage mit Kameras auf allen 4 Stockwerken.

Jede Salve wird durch eine eindeutige Nummer identifiziert, die beim Aufrufen verwendet wird.

#### Mit Alarmen arbeiten

Die MegaPower CPU kann Alarmgeräte mit Kameras verknüpfen, sodass Video wichtiger Bereiche auf einem oder mehreren Bildschirmen angezeigt wird, wenn ein Alarm auftritt. Das Video auf der Anzeige kann ein Rundgang, eine Salve, eine Zielanfahrt oder eine Bereichsabfahrt ein. Neben Video zeigt der Bildschirm das Wort ALARM an. Es liegt in der Verantwortung der Bediener, angemessen zu reagieren, wenn Alarme auftreten.

**Hinweis**: Wenn eine Salve als Rückmeldung auf einen Alarm aufgerufen wird, zeigt der Bildschirm, der die erste Kamera der Salve anzeigt, das Wort ALARM an, und die Bildschirme, die die übrigen Kameras der Salve anzeigen, zeigen das Wort SALVE an.

Bis zu 128 eindeutige Titel können für Anzeige auf alarmierenden Bildschirmen definiert oder als E-Mail-Meldungen gesendet werden. Bis zu 16 E-Mail-Meldungen können definiert und Alarmnummern zugeordnet werden, die gesendet werden, wenn Alarme auftreten.

#### Scharfschaltung von Bildschirmen

Bildschirm müssen scharfgeschaltet werden, bevor sie Alarme anzeigen können. Die Scharfschaltung eines Bildschirms definiert, wie der Bildschirm eingehende Alarme anzeigt, in die Warteschlange einordnet und bestätigt. Bildschirm-Scharfschaltung ist nur an lokalen Standorten verfügbar.

**Hinweis:** Bediener können Bildschirm scharfschalten, wenn der Programmiermodus der Tastatur aktiviert ist.

#### Anzeige von Alarmen

Die MegaPower CPU bietet 3 Methoden zu Anzeige von Alarmen:

- Einzelanzeige Eingehende Alarme werden auf einem einzigen Bildschirm angezeigt. Wenn auf einem Bildschirm mehrere Alarme empfangen werden, werden sie entweder der Reihe nach angezeigt oder gemäß der Alarmwarteschlangenmethode des Bildschirms gehalten.
- Dualanzeige Eingehende Alarme werden auf einem Paar von Bildschirmen angezeigt. Der Bildschirm, der den ersten Alarm einer Reihe von Alarmen empfängt, wird Haltebildschirm genannt. Nachfolgende Alarme werden auf dem zweiten Bildschirm, dem Sequenzbildschirm, empfangen und in die Warteschlange gestellt. Wenn ein Alarm auf dem Haltebildschirm bestätigt wird, wird der erste Alarm in der Warteschlange des zweiten Bildschirms zum Haltebildschirm verschoben, wo er bis zur Bestätigung gehalten wird.
- Blockanzeige Eingehende Alarme werden auf einem Block (Gruppe) von Bildschirmen angezeigt, die dem Alarm zugeordnet sind. Der erste eingehende Alarm wird auf dem ersten (niedrigste Nummer) Bildschirm des Blocks angezeigt. Der zweite Alarm wird auf dem nächsten (nächste Nummer) Bildschirm des Blocks angezeigt usw. Wenn alle Bildschirm in einem bestimmten Block Alarmvideosignale anzeigen, werden alle nachfolgenden Alarme in der Warteschlage gehalten oder der Reihe nach angezeigt, bis die angezeigten Alarme gemäß der Bildschirmalarm-Warteschlangenmethode bestätigt werden.

#### Alarmwarteschlangenmethoden

Die Alarmwarteschlangenmethode bestimmt, wie die MegaPower CPU eingehende Alarme behandelt:

 Sequenz – Eingehende Alarme werden der Reihe nach auf einem scharfgeschalteten Bildschirm angezeigt und schalten fortlaufend um, bis sie einzeln bestätigt werden. Jeder Alarm wird eine bestimmte Zeit (Verweilzeit) angezeigt, bevor zum nächsten empfangenen Alarm geschaltet wird.

 Halten – Ein eingehender Alarm wird auf einem scharfgeschalteten Bildschirm angezeigt und gehalten, bis er bestätigt wird. Alle nachfolgenden Alarme werden der Reihe nach in die Warteschlange gestellt, bis der derzeit gehaltene Alarm bestätigt wird.

#### Alarmbestätigungsmethoden

Alarme werden durch 3 verschiedene Methoden bestätigt:

- Manuelle Bestätigung Ein Alarm wird über einen Tastaturbefehl eines Systembedieners bestätigt.
- Unverzügliche Bestätigung Ein Alarm wird unverzüglich an der Quelle zurückgesetzt. Zum Beispiel eine Tür, die öffnet und einen Alarm aktiviert. Wenn die Tür geschlossen wird, wird der Alarm unverzüglich bestätigt.
- Automatische Bestätigung Ein Alarm wird nach 20 Sekunden Verzögerung an der Quelle zurückgesetzt (sofern nicht früher manuell bestätigt). Zum Beispiel eine Tür, die öffnet und einen Alarm aktiviert. Dann wird die Tür unverzüglich geschlossen. In diesem Fall wird der Alarm nur bestätigt, wenn die Tür 20 Sekunden lang geschlossen bleibt.

**VORSICHT**: Schalten Sie keinen Bildschirmausgang scharf, der als Video-Trunk-Ausgang zu einem Satellitenstandort verwendet wird. Die Bildschirm-Scharfschaltung kann für Bildschirm, die aktive Alarme aufweisen, nicht verändert werden.

#### Steuern von Auxiliary-Geräten

Ein **Auxiliary** ist ein Gerät, z. B. eine Lampe, ein akustischer Alarm oder ein Türschloss, das über eine Tastatur gesteuert werden kann. Ein Bediener kann beispielsweise eine Lampe in einem Raum mit einer Kamera einschalten, eine Alarmsirene ausschalten oder eine Tür entriegeln, sodass ein Aufseher in einen Raum eintreten kann.

Auxiliaries sind entweder momentan oder haftend.

- Ein momentanes Auxiliary bleibt aktiviert, solange die entsprechende Steuertaste gedrückt und gehalten wird; zum Beispiel Gedrückthalten der Taste zur Entriegelung einer Tür, bis der Aufseher die Türöffnung passiert hat, und dann die Taste loslassen, um die Tür zu verriegeln.
- Ein haftendes Auxiliary bleibt aktiviert, bis es deaktiviert wird; zum Beispiel Drücken einer Taste zum Einschalter einer Lampe, dann erneutes Drücken, um die Lampe wieder auszuschalten.

#### Anzeigen von Satellitenstandorten

Satellitenstandorte sind Standorte, an denen andere MegaPower 3200-Videomatrix-CCTV-Systeme betrieben werden, und auf die vom lokalen MegaPower-System aus zugegriffen werden kann. Lokale Bediener können Kameras an Satellitenstandorten steuern und einsehen.

Wenn auf einen Satellitenstandort zugegriffen wird, ändert die Bildschirmanzeige und zeigt Text mit Relevanz zum Satellitenstandort an (siehe Abbildung 4).

Ein lokales MegaPower 3200-Videomatrix-CCTV-System kann auf bis zu 30 Satellitenstandorte zugreifen.

Abbildung 4. Remote-Bildschirmanzeige

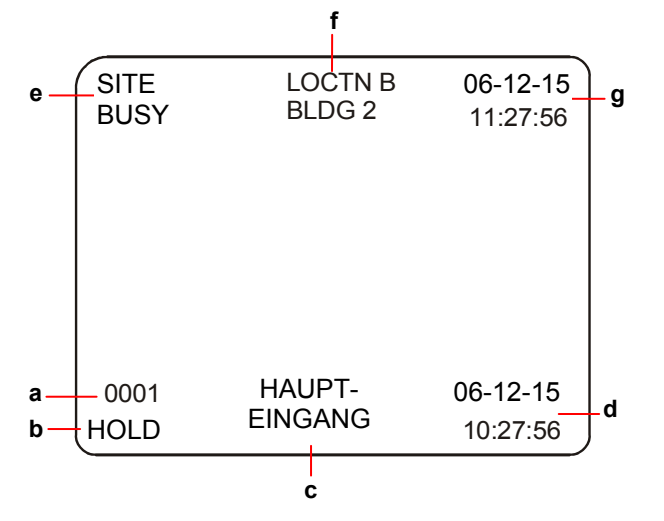

- a. Remote-Kameranummer
- b. Remote-Bildschirm-/Kamerastatus
- c. Remote-Kameratitel
- d. Remote-Datum/Uhrzeit
- e. Remote-Standortstatus
- f. Remote-Standorttitel
- g. Lokales Datum/Uhrzeit

## Erklärungen

#### Zulassungen

| EMC        |                                               |
|------------|-----------------------------------------------|
| Sicherheit | UL 60950-1<br>CSA C22.2.60950-1<br>EN 60950-1 |

FCC-KONFORMITÄT: Dieses Gerät entspricht bei Installation und Verwendung entsprechend den Anleitungen im Handbuch den Bestimmungen von Teil 15 der FCC-Vorschriften für vorsätzliche Strahler und digitale Geräte der Klasse A. Die Einhaltung dieser Vorschriften bietet angemessenen Schutz gegen schädliche Interferenzen von Geräten, die in kommerzieller Umgebung betrieben werden. Dieses Gerät sollte nicht in einem Wohnbereich installiert werden, da es Hochfrequenzenergie ausstrahlt und damit Funkverkehr stören kann; eine Situation, die der Benutzer ggf. auf eigene Kosten berichtigen muss.

#### AUSRÜSTUNGSÄNDERUNGS-WARNHINWEIS:

Ausrüstungsänderungen oder -modifikationen, die durch Sensormatic Electronics Corporation (der für FCC-Konformität verantwortlichen Partei) nicht ausdrücklich genehmigt sind, können die Befugnis zum Betrieb der Ausrüstung nichtig machen und gefährliche Betriebsbedingungen verursachen.

#### Sonstige Erklärungen

Vielen Dank für die Wahl von American Dynamics-Produkten. Wir unterstützen unsere Produkte über ein ausgedehntes, weltweites Netzwerk von Fachhändlern. Der Fachhändler, bei dem Sie das Produkt ursprünglich gekauft haben, ist Ihre Kontaktstelle für Service oder Unterstützung. Unsere Fachhändler sind befähigt, erstklassigen Kundendienst und Unterstützung zu leisten. Fachhändler können American Dynamics unter (800) 507-6268 oder (561) 912-6259 oder auf der Website unter www.americandynamics.net kontaktieren.

HAFTUNGSAUSSCHLUSS: Sensormatic Electronics Corporation macht keine Angaben und leistet keine Garantie in Bezug auf den Inhalt dieses Dokuments und lehnt ausdrücklich alle gesetzlichen Gewährleistungen der Durchschnittsqualität oder der Eignung für einen bestimmten Zweck ab.

**HINWEIS:** Die Informationen in diesem Handbuch waren zum Zeitpunkt der Veröffentlichung auf dem neuesten Stand. Der Hersteller behält sich das Recht vor, seine Produkte zu überarbeiten und zu verbessern. Änderungen aller Spezifikationen vorbehalten.

**RECHTSEINSCHRÄNKUNG:** Für Abteilungen des Department of Defense (US-Verteidigungsministeriums) wurden diese Dokumentation und Handbücher vollständig mit privaten Mitteln entwickelt und kein Teil hiervon wurde auf Staatskosten entwickelt. Die Bestimmungen und Bedingungen, unter denen technische Daten, die mit dieser Legende gekennzeichnet sind, verwendet und bekannt gegeben werden können, sind in der Definition der "Limited Rights" (Beschränkte Rechte) in Abschnitt (a) (15) der Klausel des DFARS 252.227.7013 festgelegt. Nicht Veröffentlicht - Rechte unter dem Urheberrecht der Vereinigten Staaten vorbehalten.

MARKENSCHUTZ: American Dynamics und Sensormatic sind Markenzeichen oder eingetragene Markenzeichen von Sensormatic Electronics Corporation. Andere hierin erwähnte Produktnamen können Markenzeichen oder eingetragene Markenzeichen von Sensormatic oder anderer Firmen sein.

**COPYRIGHT:** Unter Urheberrecht darf der Inhalt dieses Handbuchs ohne vorherige schriftliche Genehmigung durch Sensormatic Electronics nicht kopiert, fotokopiert, reproduziert, übersetzt, reduziert oder anderweitig teilweise oder als Einheit auf einen elektronischen Datenträger oder in maschinell lesbare Form übertragen werden.

WJM\_02/2007

## Anhang A: Tastaturbefehle für AD2088

Die Tabelle unten erklärt die Steuerfunktionen für Kameras unter Verwendung der AD2088-Tastatur. Für weitere Informationen siehe das AD2088-Tastatur-Bedienungshandbuch, 8000-1811-01.

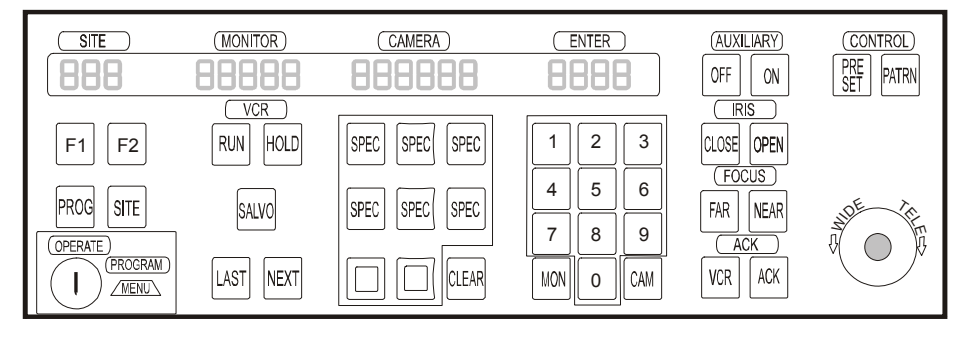

Abbildung 5. AD2088-Tastaturlayout

| Funktion                  | Aktionen                                                                                                    |
|---------------------------|----------------------------------------------------------------------------------------------------|
| Anmeldung                 | <ul> <li>O-Benutzernummer eingeben</li> <li>O-ACK [Bestätigungscode] drücken</li> <li>O-Passcode eingeben</li> <li>O-ACK drücken</li> </ul>                                                                               |
| Abmelden                  | ●-99 eingeben ●-F1 drücken                                                                                                    |
| Bildschirm auswählen      | Bildschirmnummer eingeben      O-MON [Bildschirm] drücken                                                                                                    |
| Kamera aufrufen           | <ul> <li>G-Kameranummer eingeben</li> <li>G-CAM [Kamera] drücken</li> </ul>                                                                                                    |
| Kamera sperren            | <ul> <li>G-Kameranummer eingeben</li> <li>G-2 drücken</li> <li>G-press</li> <li>F1</li> </ul>                                                                                                    |
| Kamera entsperren         | <ul> <li>G-Kameranummer eingeben</li> <li>G-1 drücken</li> <li>G-press</li> <li>F1</li> </ul>                                                                                                    |
| Kamera schwenken/neigen   | •Steuerhebel nach links/rechts bzw. oben/unten bewegen.                                                                                                    |
| Kamera zoomen             | <ul> <li>Steuerhebel im Uhrzeigersinn drehen, um zu vergrößern, bzw.</li> <li>Gegenuhrzeigersinn, um zu verkleinern</li> </ul>                                                                                            |
| Kamera fokussieren        | •FAR [Fern] drücken bzw. NEAR [Nah] drücken                                                                                                    |
| Blende einstellen         | IRIS/BLENDE OPEN [Öffnen] bzw. CLOSE [Schließen], um das Bild heller bzw. dunkler anzuzeigen                                                                                                    |
| Zielanfahrt aufrufen      | <ul> <li>●-Kamera aufrufen ●-Zielanfahrtsnummer eingeben ●-PRESET [Zielanfahrt]<br/>drücken mit Schlüssel in Modus OPERATE [Betrieb]</li> </ul>                                                                           |
| Bereichsabfahrt ausführen | ●-Kamera aufrufen ●-Zielanfahrtsnummer eingeben ●-PATRN [Bereichsabfahrt]<br>drücken ●-RUN [Ausführen] drücken (Bereichsabfahrt wird einmal ausgeführt) oder<br>ACK drücken (Bereichsabfahrt wird fortlaufend wiederholt) |
| Rundgang ausführen        | <ul> <li>O-Bildschirm auswählen</li> <li>O-Rundgangsnummer eingeben</li> <li>O-RUN drücken</li> <li>O-ACK innerhalb von 3 Sekunden drücken</li> </ul>                                                                     |
| Rundgang steuern          | Um die Richtung (vorwärts oder rückwärts) der Ausführung eines Rundgangs zu<br>ändern, <b>NEXT</b> [Nächster] oder <b>LAST</b> [Letzter] drücken                                                                          |
|                           | Um einen Rundgang zu halten, HOLD [Halten] drücken                                                                                                    |
|                           | <ul> <li>Um manuell die Kameras eines angehaltenen Rundgangs durchzugehen, NEXT<br/>oder LAST drücken</li> </ul>                                                                                                    |
|                           | Um einen Rundgang neu zu starten, RUN drücken                                                                                                    |

| Funktion                     | Aktionen                                                                                                    |                                                       |                                                  |
|------------------------------|----------------------------------------------------------------------------------------------------|-------------------------------------------------------|--------------------------------------------------|
| Salve aufrufen               | <ul> <li>Niedrigste Bildschirmnu<br/>eingeben</li> <li>SALVO [Salv</li> </ul>                                                                                                    | mmer eingeben <b>Ø</b> -<br>/e] drücken               | MON drücken                                      |
| Alarm bestätigen             | •Alarmierenden Bildschir                                                                                                    | m aufrufen ❷-ACK                                      | drücken                                          |
| Auxiliary steuern            | ●-Kamera aufrufen ●-AL<br>drücken, um ein Auxiliary-C                                                                                                    | <b>JX ON</b> [Auxiliary ein]<br>Gerät ein- bzw. auszu | oder <b>AUX OFF</b> [Auxiliary aus]<br>uschalten |
| Satellitenstandorte anzeigen | <ul> <li>Lokale Bildschirmnumm</li> <li>SITE [Standort] drücken</li> </ul>                                                                                                    | er aufrufen  ❷-Stan<br>❸-Remote-Kamer                 | dortnummer eingeben<br>anummer aufrufen          |
| Videorekordermodus           | ●-Schlüsselschalter auf <b>OPERATE</b> drehen ●-VCR # [Videorekordernummer]<br>eingeben ●- <b>VCR</b> drücken ●-Videorekorderfunktion durch Drücken der<br>entsprechenden Taste (siehe unten) auswählen: |                                                       |                                                  |
|                              | Videorekorderfunktion                                                                                                    | Taste                                                 |                                                  |
|                              | Stopp                                                                                                    | Off                                                   |                                                  |
|                              | Aufnahme                                                                                                    | On                                                    |                                                  |
|                              | Pause                                                                                                    | Close                                                 |                                                  |
|                              | Wiedergabe                                                                                                    | Open                                                  |                                                  |
|                              | Rückwärts                                                                                                    | Near                                                  |                                                  |
|                              | Vorwärts mit Zeitraffer                                                                                                    | Far                                                   |                                                  |
|                              | Auswurf                                                                                                    | ACK                                                   |                                                  |
| Satellit trennen/abmelden    | ●-SITE drücken Ø-Lokal                                                                                                    | e Kamera aufrufen                                     |                                                  |

| Funktion                                     | Aktionen                                                                                                    |
|----------------------------------------------|----------------------------------------------------------------------------------------------------|
| Zielanfahrten<br>programmieren               | <ul> <li>O-Bildschirm und Kamera aufrufen</li> <li>O-Schlüsselschalter auf PROGRAM einstellen</li> <li>O-Kamera in Position bewegen</li> <li>O-Zielanfahrtsnummer eingeben</li> <li>O-press</li> <li>PRESET</li> <li>O-Schlüsselschalter auf OPERATE einstellen</li> </ul>                                                                                                    |
| Bereichsabfahrten<br>programmieren           | <ul> <li>Đ-Bildschirm und Kamera aufrufen</li> <li>Đ-Schlüsselschalter auf PROGRAM einstellen</li> <li>Đ-Bereichsabfahrtsnummer eingeben</li> <li>Đ-PATRN drücken</li> <li>Đ-PROG drücken</li> <li>Ø-Kamera manövrieren</li> <li>P-ACK drücken</li> </ul>                                                                                                    |
| Bereichsabfahrten<br>bestätigen (nur RS-422) | <ul> <li>O-Schlüsselschalter auf PROGRAM einstellen</li> <li>O-Bereichsabfahrtsnummer</li> <li>eingeben</li> <li>O-PATRN drücken</li> <li>O-CLEAR [Bestätigen] drücken</li> </ul>                                                                                                    |
| Bildschirmrundgänge<br>programmieren         | <ul> <li>Đ-Bildschirm aufrufen</li> <li>Đ-Schlüsselschalter auf PROGRAM einstellen</li> <li>Đ-62<br/>eingeben, dann PROG drücken</li> <li>Đ-Kameranummer eingeben</li> <li>Đ-CAM drücken</li> <li>Đ-Verweilzeit eingeben, dann PROG drücken</li> <li>Đ-Schritte 4-6 wiederholen, bis alle<br/>Kameras programmiert sind</li> <li>Đ-RUN drücken, um den Rundgang auszuführen</li> </ul> |
| Bildschirm scharfschalten                    | <ul> <li>O-Bildschirm aufrufen</li> <li>O-Schlüsselschalter auf PROGRAM einstellen</li> <li>O-Arming-Typ-ID-Nummer (301–315) eingeben</li> <li>O-F2 drücken</li> </ul>                                                                                                    |
| Bildschirm deaktivieren                      | <ul> <li>Bildschirm aufrufen Ø-Schlüsselschalter auf PROGRAM einstellen</li> <li>G-316 drücken, dann F2</li> </ul>                                                                                                    |
| Bildschirm-Arming-Typ<br>anzeigen            | <ul> <li>O-Bildschirm aufrufen</li> <li>O-Schlüsselschalter auf PROGRAM einstellen</li> <li>O-300 drücken, dann F2</li> </ul>                                                                                                    |

## Anhang B: Tastaturbefehle für ADCC1100

Die Tabelle unten erklärt die Steuerfunktionen für Kameras unter Verwendung der ADCC1100-Tastatur. Für weitere Informationen siehe die American Dynamics ControlCenter™ ADCC1100-Tastatur-Installations- und Betriebsanleitungen, ADCC1100-HB-2.

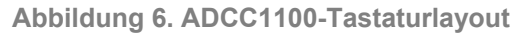

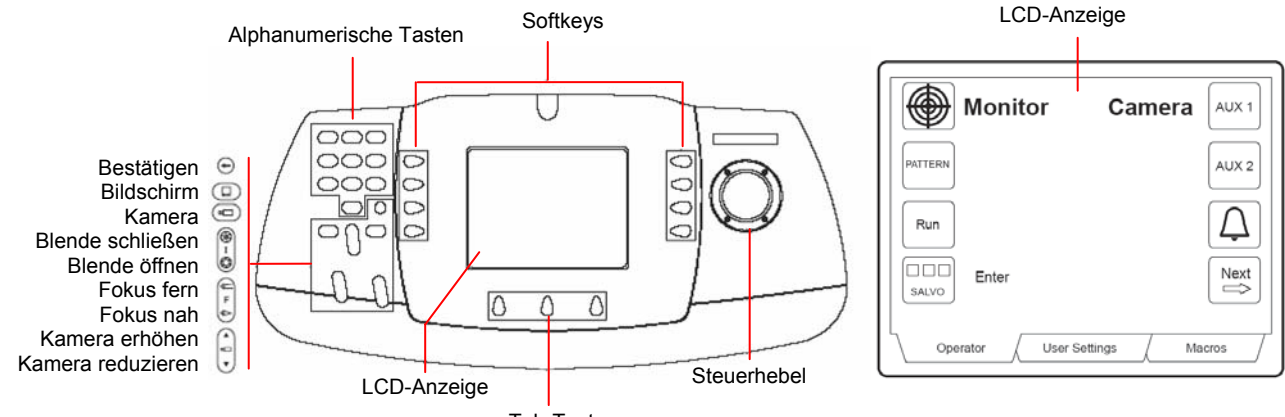

#### Tab-Tasten

| Funktion                   | Aktionen                                                                                                    |
|----------------------------|----------------------------------------------------------------------------------------------------|
| Anmeldung—Modus 1          | O-SmartCard einführen                                                                                                    |
| Anmeldung—Modus 2          | <ul> <li>O-SmartCard einführen</li> <li>O-PIN [Persönliche Kennummer] eingeben</li> <li>O-Softkey Enter [Eingabe] drücken</li> </ul>                                                  |
| Anmeldung—Modus 3          | <ul> <li>O-SmartCard einführen</li> <li>O-Benutzer-ID eingeben</li> <li>O-Softkey</li> <li>Enter drücken</li> <li>O-PIN eingeben</li> <li>O-Softkey</li> <li>Enter drücken</li> </ul> |
| Bildschirm auswählen       | Bildschirmnummer eingeben      O-MONITOR      drücken                                                                                                    |
| Kamera aufrufen            | ●-Kameranummer eingeben                                                                                                    |
| Kamera<br>schwenken/neigen | O-Steuerhebel nach links/rechts bzw. oben/unten bewegen                                                                                                    |
| Kamera zoomen              | <ul> <li>Steuerhebel im Uhrzeigersinn drehen, um zu vergrößern, bzw.</li> <li>Gegenuhrzeigersinn, um zu verkleinern</li> </ul>                                                        |
| Kamera fokussieren         | •- FOCUS FAR [Fokus fern]                                                                                                    |
| Blende einstellen          | • IRIS/BLENDE OPEN Ø oder CLOSE  drücken, um das Bild heller bzw.<br>dunkler anzuzeigen                                                                                               |
| Blendenautomatik           | ●-Tab-Taste <b>OPERATOR</b> [Bediener] drücken<br>●-Softkey <b>Next</b><br>Softkey <b>AUTO IRIS</b> [Blendenautomatik] drücken                                                        |
| Kameraschwenk              | ●-Tab-Taste OPERATOR drücken @-Softkey Next 🔤 drücken ④-Softkey FLIP [Schwenken] drücken                                                                                              |

| Funktion                        | Aktionen                                                                                                    |
|---------------------------------|----------------------------------------------------------------------------------------------------|
| Zielanfahrt aufrufen            | ●-Kamera aufrufen ●-Zielanfahrtsnummer eingeben ●-Softkey PRESET → auf der Operator-Registerkarte drücken                                                                                                    |
| Rundgang ausführen              | <ul> <li>Bildschirm auswählen</li> <li>Rundgangsnummer eingeben</li> <li>Softkey Run</li> </ul>                                                                                                    |
| Rundgang steuern                | Um einen Rundgang zu stoppen, den Softkey <b>HOLD</b> drücken<br>Um einen Rundgang vorwärts fortzusetzen, den Softkey <b>Run</b> rundrücken<br>Um die Richtung (vorwärts oder rückwärts) der Ausführung eines Rundgangs zu<br>ändern, ▼ oder ▲ drücken<br>Um manuell die Kameras eines angehaltenen Rundgangs zu durchlaufen, ▼ oder ▲<br>drücken |
| Salve aufrufen                  | <ul> <li>O-Niedrigste Bildschirmnummer eingeben</li> <li>O-MONITOR</li> <li>drücken</li> <li>Salvennummer eingeben</li> <li>Softkey SALVO</li> <li>drücken</li> </ul>                                                                                                    |
| Alarm bestätigen                | ●-Alarmierenden Bildschirm aufrufen  ●-Softkey ALARM [Alarm]                                                                                                    |
| Mehrere Alarme<br>anzeigen      | ●-Softkey RUN/HOLD drücken @-▼ oder ▲ drücken                                                                                                    |
| Auxiliary steuern               | <ul> <li>G-Kamera aufrufen</li> <li>G-Auxt</li> <li>drücken = Auxiliary derzeit aus, schaltet Auxiliary ein;</li> <li>Auxt</li> <li>= Auxiliary derzeit ein, schaltet Auxiliary aus</li> </ul>                                                                                                    |
| Kamera sperren                  | ●-Kameranummer eingeben @-CAMERA 	 drücken 	 Orücken 	 Orücken 	 OPERATOR<br>drücken, dann Softkey NEXT 	 drücken 	 Orücken 	 Orücken 	 Orücken                                                                                                    |
| Kamera entsperren               | ●-Kameranummer eingeben @-CAMERA 	 drücken 	 Orücken 	 Orücken 	 OPERATOR<br>drücken, dann Softkey NEXT 	 drücken 	 Orücken 	 Orücken 	 Orücken 	 Orücken 	 Orücken                                                                                                    |
| Satellitenstandorte<br>anzeigen | <ul> <li>●-Tab-Taste OPERATOR drücken</li> <li>●-Softkey NEXT → drücken</li> <li>●-Standortnummer eingeben</li> <li>●-Softkey SITE drücken</li> <li>●-Ferne Kameras wie lokale aufrufen</li> <li>Hinweis: Diese Funktion zeigt ausschließlich die zuvor durch den Benutzer ausgewählte Standortnummer an.</li> </ul>                              |
| Satellit<br>trennen/abmelden    | ●-Tab-Taste <b>OPERATOR</b> drücken @-Softkey <b>NEXT</b> drücken ❸-Lokale<br>Standortnummer eingeben ④-Softkey <b>SITE</b> drücken ⑤-Lokale Kamera aufrufen                                                                                                    |
| Bereichsabfahrt<br>ausführen    | <ul> <li>Tab-Taste OPERATOR drücken</li> <li>Kamera aufrufen</li> <li>Bereichsabfahrtsnummer eingeben</li> <li>Softkey PATTERN</li> </ul>                                                                                                    |
| Tastaturhelligkeit              | <ul> <li>O-Tab-Taste USER SETTINGS [Benutzereinstellungen] drücken</li> <li>O-Softkey + oder – drücken, um die Helligkeit zu erhöhen/zu reduzieren</li> </ul>                                                                                                    |
| Tastaturkontrast                | ●-Tab-Taste USER SETTINGS drücken ●-Softkey + oder – drücken, um den Kontrast zu erhöhen/zu reduzieren                                                                                                    |
| Mehrere Makros<br>ausführen     | <ul> <li>Tab-Taste MACROS [Makros] drücken</li> <li>-NEXT oder PREVIOUS [Vorherige]<br/>drücken, um die gewünschte Makroseite auszuwählen</li> <li>-Makronummer eingeben</li> <li>Softkey drücken, die dem Symbol des Makros zugeordnet ist</li> </ul>                                                                                            |
| Einzelnes Makro<br>ausführen    | <ul> <li>●-Tab-Taste MACROS drücken</li></ul>                                                                                                    |

**Hinweis:** Funktionen, die ein Sternchen (\*) in der Funktionsspalte aufweisen, erfordern eine Vorgesetztenoder Administrator-SmartCard für den Zugriff auf die Tab-Taste **PROGRAM MODE** [Programmiermodus].

| Funktion                                                               | Aktionen                                                                                                    |
|------------------------------------------------------------------------|----------------------------------------------------------------------------------------------------|
| * Zielanfahrten<br>programmieren                                       | <ul> <li>Bildschirm und Kamera aufrufen Ø-Kamera in Position bewegen Ø-Tab-Taste</li> <li>PROGRAM MODE [Programmiermodus] drücken Ø-Zielanfahrtsnummer eingeben</li> <li>Softkey PROGRAM PRESET [Zielanfahrt programmieren] drücken</li> </ul>                                                                                                    |
| * Bereichsabfahrten<br>programmieren                                   | <ul> <li>O-Bildschirm und Kamera aufrufen</li> <li>O-Tab-Taste PROGRAM MODE drücken</li> <li>O-Softkey PROGRAM PATTERN [Bereichsabfahrt programmieren] drücken</li> <li>O-Eine</li> </ul>                                                                                                    |
|                                                                        | Zahl (1-3) eingeben Softkey PATTERN drücken Softkey BATTERN drücken Softkey END [Ende] drücken Softkey PROGRAM MODE drücken, um zu beenden                                                                                                    |
| * Bereichsabfahrten<br>bestätigen (nur<br>RS-422)                      | <ul> <li>●-Tab-Taste PROGRAM MODE drücken @-Softkey PROGRAM PATTERN<br/>drücken @-Bereichsabfahrtsnummer eingeben @-Softkey CLEAR drücken</li> <li>●-Tab-Taste PROGRAM MODE drücken, um zu beenden</li> </ul>                                                                                                    |
| *<br>Bildschirmrundgänge<br>programmieren<br>(Scratchpad-<br>Programm) | <ul> <li>Bildschirm aufrufen @-Tab-Taste PROGRAM MODE drücken @-Softkey KEYB CONFIG [Tastaturkonfiguration] drücken @-Softkey PROG S PAD [Scratchpad-Programm] Programm] Programm] Programm] Programm] Programm] Programmi drücken @-Kameranummer eingeben und ENTER drücken @-Verweilzeit eingeben (1-60) @-Softkey DWELL TIME [Verweilzeit] drücken @-Schritte 5–7 wiederholen, bis alle Kameras programmiert sind @-Tab-Taste OPERATOR drücken</li> </ul> |
| Bildschirmrundgänge<br>programmieren<br>(Bediener-SmartCard)           | <ul> <li>●-Bildschirm aufrufen @-Tab-Taste USER SETTINGS [Benutzereintellungen]</li> <li>drücken ④-Softkey Prog S Pad <sup>Prog</sup> drücken ④-Kameranummer eingeben und</li> <li>Enter <sup>Enter</sup> drücken ⑤-Verweilzeit eingeben (1-60) ⑥- Softkey DWELL TIME</li> <li>drücken ④- Schritte 4–6 wiederholen, bis alle Kameras programmiert sind</li> <li>⑥- Tab-Taste OPERATOR drücken ⑨-Softkey Run <sup>Run</sup> drücken</li> </ul>                |

### Anhang C: Tastaturbefehle für ADCC0200/0300

Die Tabelle unten erklärt die Steuerfunktionen für Kameras unter Verwendung der ADCC0200- und ADCC0300-Tastaturen. Weitere Informationen siehe das ADCC0200/ADCC0300-Tastatur-Installations- und -Bedienungshandbuch, MP200-300HB-2.

Abbildung 7. ADCC0200- und ADCC0300-Tastaturlayout

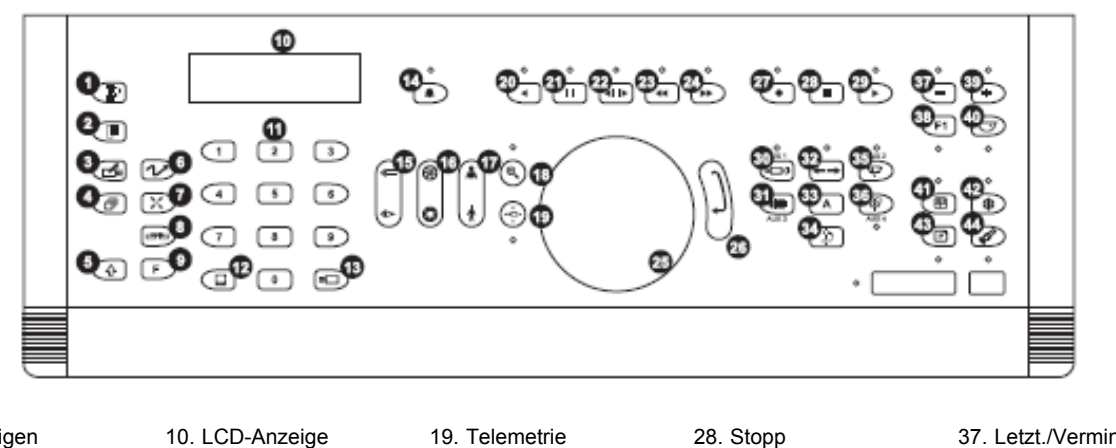

- 1. Bestätigen
- 2. Menü
- Ansicht 3.
- Sequenz 4.
- . Umschalt 5.
- Bereichsabfahrt 6.
- Zielanfahrt 7.
- 8. Einheit
- 14. Alarmbestätigung 15. Fokus 16. Blende/Iris

11. Tastenfeld

12. Bildschirm

13. Kamera

- Funktion 9.
- 17. Zoom
- 18. Suche
- 20. Rückwärts
- 21. Pause
  - 22. VCR/DVR
  - 23. Zurückspulen
  - 24. Vorwärtsspulen
- 25. Steuerhebel
- 26. Eingabe
- 27. Aufnahme
- 28. Stopp 29. Start
- 30. Aux 1
- 31. Aux 3
- 32. Autoschwenk
- 33. Auxiliary 34. Dome-Schwenk
- 35. Aux 2
- 36. Aux 4
- 37. Letzt./Verminderung
- 38. F1/F2
- 39. Nächst./Erhöhung
- 40. Directset
- 41. Multiscreen
- 42. Einfrieren 43. Drucken
- 44. Suche

| Funktion                   | Aktionen                                                                                                    |
|----------------------------|----------------------------------------------------------------------------------------------------|
| Systemanmeldung            | <ul> <li>O-Benutzernummer eingeben</li> <li>O-Enter drücken</li> <li>O-Passcode eingeben</li> <li>O-Enter drücken</li> </ul>                                                                                                    |
| Systemabmeldung            | ●-99 eingeben                                                                                                    |
| Bildschirm auswählen       | O-Bildschirmnummer eingeben O-  drücken                                                                                                    |
| Kamera aufrufen            | <ul> <li>Geranummer eingeben</li> <li>Geranummer eingeben</li> <li>Geranummer eingeben&lt;</li></ul> |
| Kamera<br>schwenken/neigen | O-Steuerhebel nach links/rechts bzw. oben/unten bewegen                                                                                                    |
| Zoom In/Vergrößern         | O-Steuerhebel im Uhrzeigersinn drehen oder ( drücken                                                                                                    |
| Zoom Out/Verkleinern       | O-Steuerhebel im Gegenuhrzeigersinn drehen oder 🚺 drücken                                                                                                    |
| Kamera fokussieren         | ❶-┌⇐─ (Fern) oder 🔄 (Nah) drücken                                                                                                    |
| Blende einstellen          | Iris (Ø) (Öffnen) oder () (Schließen) drücken                                                                                                    |
| Blendenautomatik           | ❶-  und ඹ, ම, ⇐ oder 🔄 drücken                                                                                                    |
| Autofokus                  | ❶-  und ඹ, ම, ⇐ oder 🔄 drücken                                                                                                    |

| Funktion                           | Aktionen                                                                                                    |
|------------------------------------|----------------------------------------------------------------------------------------------------|
| Kamera-Schwenk                     | ●- 🍻 drücken                                                                                                    |
| Zielanfahrt aufrufen               | ●-Kamera aufrufen ●-Zielanfahrtsnummer eingeben ●- 🛞 drücken                                                                                                    |
| Rundgang ausführen                 | ●-Bildschirm auswählen ●-Rundgangsnummer eingeben ●- () drücken                                                                                                    |
| Rundgang steuern                   | <ul> <li>Um einen Rundgang zu halten,  gedrückt halten und  drücken</li> <li>Um einen Rundgang neu zu starten,  drücken</li> <li>Um vorwärts bzw. rückwärts durch einen Rundgang zu schreiten,  bzw.</li> <li>drücken</li> <li>Um die Richtung (vorwärts oder rückwärts) der Ausführung eines Rundgangs zu ändern,  einmal drücken. Um vorwärts fortzufahren,  einmal drücken.</li> <li>Um einen Rundgang zu stoppen, eine Kamera aufrufen.</li> </ul> |
| Salve aufrufen                     | <ul> <li>O-Niedrigste Bildschirmnummer eingeben</li> <li>O- I drücken</li> <li>O-Salvennummer eingeben</li> <li>O- I drücken</li> </ul>                                                                                                    |
| Alarm bestätigen                   | <ul> <li>Alarmierenden Bildschirm aufrufen</li> <li></li></ul>                                                                                                    |
| Mehrere Alarme in Sequenz anzeigen | ●- ④ und 	 drücken, um Sequenz zu halten 	 e- 	 oder 	 drücken, um durch Alarme zu schreiten                                                                                                    |
| Auxiliary steuern                  | <ul> <li>• Kamera aufrufen Ø-Drücken:</li> <li>• Auxiliary 1 ein/aus </li> <li>• Auxiliary 2 ein/aus </li> <li>• Auxiliary 3 ein/aus </li> <li>• Auxiliary 4 ein/aus </li> </ul>                                                                                                    |
| Kamerasperre Ein/Aus               | O-Kameranummer eingeben O- O gedrückt halten und O drücken                                                                                                    |
| Satellitenstandorte<br>anzeigen    | <ul> <li>O-Standortnummer eingeben O- I gedrückt halten und I drücken</li> <li>Kamera wie gewöhnlich aufrufen</li> <li>Hinweis: Diese Funktion zeigt ausschließlich die zuvor durch den Benutzer ausgewählte Standortnummer an.</li> </ul>                                                                                                    |
| Satellit<br>trennen/abmelden       | <ul> <li>O-Lokale Standortnummer eingeben</li> <li>O- O gedrückt halten und o drücken</li> <li>O-Lokale Kamera aufrufen</li> </ul>                                                                                                    |
| Bereichsabfahrt<br>ausführen       | ●-Kamera aufrufen Ø-Bereichsabfahrtsnummer eingeben Ø-1 drücken                                                                                                    |
| Tastaturkontrast                   | ●- 🕞 und 🕕 drücken ❷-Focus 🔄 und 🖨 verwenden, um den Kontrast zu erhöhen/zu vermindern ❸-ENTER drücken                                                                                                    |
| Videorekordermodus                 | ❶-Videorekordernummer eingeben ❷-◀II► drücken                                                                                                    |

**Hinweis:** Programmierfunktionen sind vom verwendeten Kommunikationsprotokoll abhängig und u. U. auf der jeweils verwendeten Tastatur nicht verfügbar. Funktionen, die ein Sternchen (\*) in der Funktionsspalte aufweisen, erfordern **PROGRAM MODE**, was auf der LCD durch das Symbol **a** angezeigt wird.

| Funktion                             | Aktionen                                                                                                    |
|--------------------------------------|----------------------------------------------------------------------------------------------------|
| Programmiermodus<br>aktivieren       | ●-999 eingeben ❷- F drücken ❸-Passcode eingeben ④-ENTER drücken                                                                                                    |
| Programmiermodus beenden             | ●-999 eingeben ❷- F drücken                                                                                                    |
| * Zielanfahrten<br>programmieren     | <ul> <li>●-Kamera aufrufen</li> <li>●-Kamera in Position bewegen</li> <li>●- F drücken</li> <li>●-Zielanfahrtsnummer eingeben</li> <li>●- X drücken</li> </ul>                                                                                                    |
| * Bereichsabfahrten<br>programmieren | <ul> <li>O-Kamera aufrufen</li> <li>O-Kamera in Position bewegen</li> <li>F drücken</li> <li>O-Eine Zahl</li> <li>(1-3) eingeben</li> <li>O- O drücken</li> <li>O-Kamera mit Steuerhebel manövrieren</li> <li>O drücken, um Bereichsabfahrt zu speichern</li> </ul> |
| * Bereichsabfahrten<br>bestätigen    | ●- ☞ drücken ❷-Bereichsabfahrtsnummer (1-3) eingeben ❸- ๋ ✔ drücken<br>●- ๋ ✔ drücken, um Bereichsabfahrt zu löschen                                                                                                    |

## Anhang D: Tastaturbefehle für ADTTE

Die Tabelle unten erklärt die Steuerfunktionen für Kameras unter Verwendung der ADTTE Touch Tracker<sup>®</sup>-Matrixtastatur. Für weitere Informationen siehe das ADTTE Touch Tracker-Bedienerhandbuch, 8000-2675-02.

Abbildung 8. ADTTE Touch Tracker-Matrixtastaturlayout

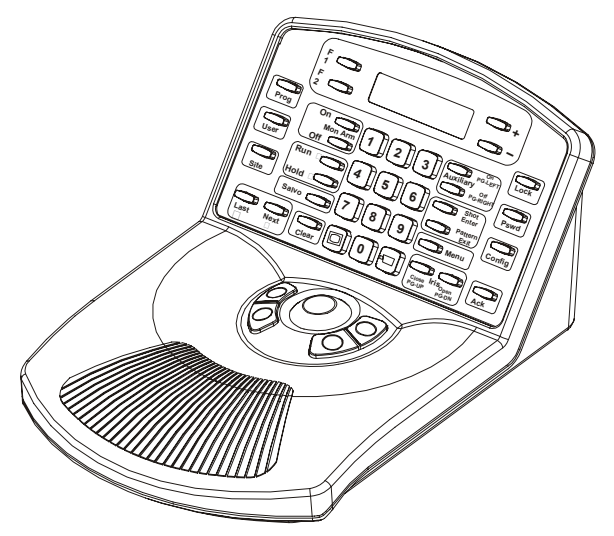

| Funktion                       | Aktionen                                                                                                    |
|--------------------------------|----------------------------------------------------------------------------------------------------|
| Systemanmeldung                | <ul> <li>Benutzercode eingeben</li> <li>Ack [Bestätigung] drücken</li> <li>System-Passcode eingeben</li> <li>Ack drücken</li> </ul>                                 |
| Systemabmeldung                | O-User [Benutzer] drücken                                                                                                    |
| Tastatur<br>sperren/entsperren | •-Tastaturkennwort eingeben •-Lock [Sperren] drücken (schaltet ein und aus)                                                                                         |
| Bildschirm auswählen           | <ul> <li>Bildschirmnummer eingeben</li> <li>drücken</li> </ul>                                                                                                    |
| Kamera aufrufen                | ●-Kameranummer eingeben ❷-⊑ drücken                                                                                                    |
| Kamera sperren                 | <ul> <li>G-Kameranummer eingeben</li> <li>2 drücken</li> <li>3 - F1 drücken</li> </ul>                                                                              |
| Kamera entsperren              | O-Kameranummer eingeben Ø-1 drücken Ø-F1 drücken                                                                                                    |
| Kamera<br>schwenken/neigen     | •Tracker-Ball nach links/rechts bzw. oben/unten bewegen                                                                                                    |
| Kamera zoomen                  | <ul> <li><b>O-Zoom</b>-Tasten [Zoomen] drücken (linke Seite von Tracker-Ball) für Tele</li> <li>[Teleskop] oder Wide [Weitwinkel]</li> </ul>                        |
| Kamera fokussieren             | O-Focus-Tasten [Fokus] drücken (rechte Seite von Tracker-Ball) für Far [Fern]<br>oder Near [Nah]                                                                    |
| Blende einstellen              | <ul> <li>Iris Open [Blende öffnen] drücken, um das Bild heller anzuzeigen</li> <li>Iris Close [Blende schließen] drücken, um das Bild dunkler anzuzeigen</li> </ul> |
| Zielanfahrt aufrufen           | ●-Kamera aufrufen ●-Zielanfahrtsnummer (1-72) eingeben ●-Shot [Aufnahme] drücken                                                                                    |

| Funktion                        | Aktionen                                                                                                    |
|---------------------------------|----------------------------------------------------------------------------------------------------|
| Bereichsabfahrt<br>ausführen    | <ul> <li>O-Kamera aufrufen Ø-Bereichsabfahrtsnummer eingeben</li> <li>Ø-Pattern [Bereichsabfahrt] drücken Ø-Run [Ausführen] drücken</li> </ul>                                                                                                    |
| Systemrundgang<br>ausführen     | <ul> <li>O-Bildschirm auswählen</li> <li>O-Rundgangsnummer eingeben</li> <li>O-Run drücken</li> <li>O-Ack drücken</li> </ul>                                                                                                    |
| Rundgang steuern                | <ul> <li>Next [Nächst.] oder Last [Letzt.] drücken, um die Richtung (vorwärts oder rückwärts) der Ausführung des Rundgangs zu ändern</li> <li>Hold [Halten] drücken, um einen Rundgang zu halten</li> <li>Run drücken, um einen Rundgang neu zu starten</li> <li>Next oder Last drücken, um manuell die Kameras eines angehaltenen Rundgangs durchzugehen</li> </ul> |
| Salve aufrufen                  | <ul> <li>O-Ersten Bildschirm in Gruppe eingeben</li> <li>O-Salvennummer eingeben</li> <li>O-Salvo [Salve] drücken</li> </ul>                                                                                                    |
| Alarm bestätigen                | Alarmierenden Bildschirm aufrufen Ø-Ack drücken                                                                                                    |
| Auxiliary steuern               | <ul> <li>General Auxiliary On [Auxiliary ein] oder Auxiliary Off [Auxiliary aus] drücken, um ein Auxiliary-Gerät ein- oder auszuschalten</li> </ul>                                                                                                    |
| Satellitenstandorte<br>anzeigen | <ul> <li>O-Lokale Bildschirmnummer aufrufen</li> <li>O-Standortnummer eingeben</li> <li>O-Site [Standort] drücken</li> <li>O-Remote-Kameranummer aufrufen</li> </ul>                                                                                                    |
| Satellit<br>trennen/abmelden    | ●-Site drücken ●-Lokale Kamera aufrufen                                                                                                    |

**Hinweis:** Die folgenden Funktionen können nur ausgeführt werden, wenn sich die Tastatur im Programmiermodus (P) befindet. Dies wird auf der LCD unten rechts durch ein "P" angezeigt. Aktivieren Sie den P-Modus, bevor Sie mit der Durchführung der für die einzelnen Funktionen aufgeführten Schritte beginnen.

Um den P-Modus aus einem gesperrten Zustand (L) zu aktivieren, geben Sie Ihr Kennwort ein und drücken Sie **Lock** [Sperre]. Falls Sie ein Kennwort benötigen, wenden Sie sich an Ihren Systemadministrator.

| Funktion                                     | Aktionen                                                                                                    |
|----------------------------------------------|----------------------------------------------------------------------------------------------------|
| Zielanfahrten<br>programmieren               | <ul> <li>Đ-Bildschirm und Kamera aufrufen Ø-+ drücken Ø-Kamera in Position bewegen</li> <li>Ø-Zielanfahrtsnummer eingeben Ø-Shot [Aufnahme] drücken Ø-– drücken (Minus)</li> </ul>                                                                                       |
| Bereichsabfahrten<br>programmieren           | <ul> <li>O-Bildschirm und Kamera aufrufen</li> <li>O-Bereichsabfahrtsnummer eingeben</li> <li>O-Pattern [Bereichsabfahrt] drücken</li> <li>O-Prog [Programmieren] drücken</li> <li>Kamera manövrieren</li> <li>O-Ack drücken</li> </ul>                                  |
| Bereichsabfahrten<br>bestätigen (nur RS-422) | <ul> <li>O-Kamera aufrufen</li> <li>O-Bereichsabfahrtsnummer eingeben</li> <li>O-Pattern drücken</li> <li>O-Clear [Bestätigen] drücken</li> </ul>                                                                                                    |
| Bildschirmrundgänge<br>programmieren         | <ul> <li>Đ-Bildschirm aufrufen Ø-62 eingeben Ø-Prog drücken Ø-Kameranummer<br/>eingeben Ø-CAMERA [Kamera] drücken Ø-Verweilzeit eingeben (1-60)</li> <li>Prog drücken Ø-Schritte 4–7 für alle nachfolgenden Kameras im Rundgang<br/>wiederholen Ø-Run drücken</li> </ul> |
| Bildschirm<br>scharfschalten                 | <ul> <li>O-Bildschirm aufrufen</li> <li>O-Arming-Typ-ID-Nummer (301–315) eingeben</li> <li>O-F2 drücken</li> </ul>                                                                                                    |
| Bildschirm deaktivieren                      | O-Bildschirm aufrufen Ø-316 eingeben Ø-F2 drücken                                                                                                    |
| Bildschirm-Arming-Typ<br>anzeigen            | ●-Bildschirm aufrufen ❷-300 eingeben ❸-F2 drücken                                                                                                    |

Bitte besuchen Sie für weitere Informationen unsere Website www.americandynamics.net

© 2007 Sensormatic Electronics Corporation Änderung der Produktspezifikationen vorbehalten. Bei bestimmten in diesem Dokument erwähnten Produktnamen kann es sich um Markenzeichen und/oder eingetragene Markenzeichen von Sensormatic oder anderer Firmen handeln.